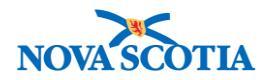

# Product Delivery Request (PDR) - Manage

Functions: <u>Search</u> <u>View Product Delivery Request</u> <u>Create Product Delivery Request</u> <u>Cancel Line Item</u> <u>Cancel PDR</u>

#### **Business context**

Product Delivery Requests (PDRs) are issued to request product from a supplier. PDRs are issued against the contract, i.e., each PDR represents a partial or full amount that was agreed to in the contract.

**Pre-requisite**: To issue a PDR, a supplier and contract must exist in Panorama. The contract must have Landed status.

#### Triggers

- Bio Depot staff would like to view PDR information.
- Bio Depot requires product for distribution to the zones.
- A PDR must be updated.
- A product on a PDR must be cancelled.
- The PDR must be cancelled.

#### Standard Operating Procedures (SOPs)

 Ordering and Receiving Products from Suppliers or Public Services Procurement Canada (PSPC)

#### **Business Roles**

PDRs are completed by the Bio Depot Biological Coordinator, with support from the Admin staff.

#### Panorama Role

The Panorama PDR functionality is restricted to users with the Inventory Provincial role.

#### Steps: Search Product Delivery Request (PDR)

**Overview Steps**: Inventory Replenishment>Product Delivery Request>Manage PDRs>Add search criteria>Search

1. Select **Inventory Replenishment** from the Left-Hand Navigation Menu; select **Product Delivery Request**, then **Manage PDRs**.

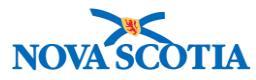

| Recent Work Inventory Replenishment | Catalogue Item Information | ? 昌 |
|-------------------------------------|----------------------------|-----|
| Droduct Pequicitione                | C Level 5                  |     |
| - Product Delivery Request          | Level 6                    |     |
| Manage PDRs                         | Catalogue Item Search      |     |
| Receive Product                     |                            |     |

2. The Product Delivery Request (PDR) Search screen displays.

| Product Deliv            | ery Request                                                             |                         |            | ? 昌          |
|--------------------------|-------------------------------------------------------------------------|-------------------------|------------|--------------|
| Product Delivery Re      | quest (PDR) Search                                                      |                         |            |              |
| Specify PDR Search Crite | eria                                                                    |                         |            |              |
| Product Trade Name:      |                                                                         | PDR Number:             | 17         |              |
| Product Alternate ID:    |                                                                         | Contract#/PO#:          |            |              |
| Catalogue Item Name:     |                                                                         | Agreement Reference #:  |            |              |
| Catalogue Item Code:     |                                                                         | Required Delivery Date: |            |              |
| Supplier Name:           |                                                                         | Supplier Short Name:    | yyyy mm dd |              |
| Supplier Code:           |                                                                         | Holding Point:          | Add Holdi  | ing Point    |
| PDR Status:              | Cancelled<br>Draft<br>Partially Received<br>Pending Receipt<br>Received |                         |            |              |
| Override holding p       | point security:                                                         |                         |            |              |
|                          |                                                                         |                         | Search     | trieve Clear |

- 3. Enter the search criteria. Recommended search criteria include PDR status or Catalogue Item Name. Click the **Search** button.
- 4. The search results display in the **PDR Results** section.

| PDR Results                                                                                                    |                    |                 |               |                   |                        |  |  |  |  |  |  |
|----------------------------------------------------------------------------------------------------|--------------------|-----------------|---------------|-------------------|------------------------|--|--|--|--|--|--|
| Select PDR Number or Submit Date link to edit PDR item order. Your search criteria returned 1 result(s). Create a new PDR |                    |                 |               |                   |                        |  |  |  |  |  |  |
| PDR Number                                                                                                    | PDR Submit Date    | PDR Status      | Holding Point | Supplier 🔻        | Required Delivery Date |  |  |  |  |  |  |
| <u>17</u>                                                                                                    | <u>2017 Sep 19</u> | Pending Receipt | Bio Depot-HP  | Merck Canada Inc. | 2017 Sep 19            |  |  |  |  |  |  |
| Total: 1                                                                                                    | Page 1 of 1        |                 |               |                   | Jump to page:          |  |  |  |  |  |  |

### Steps: View Product Delivery Request (PDR)

Overview Steps: Search>Select PDR>Click PDR Number hyperlink>View PDR>Cancel

1. Click on the **PDR Number** hyperlink.

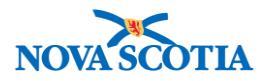

| PDI<br>Selec<br>Your | PDR Results         Select PDR Number or Submit Date link to edit PDR item order.<br>Your search criteria returned 1 result(s).         Create a new PDR |                                                                                                    |            |               |                 |                        |  |  |  |  |
|----------------------|----------------------------------------------------------------------------------------------------|----------------------------------------------------------------------------------------------------|------------|---------------|-----------------|------------------------|--|--|--|--|
| PDF                  | <u>R Number</u> 🔻                                                                                                    | PDR Submit Date                                                                                        | PDR Status | Holding Point | <u>Supplier</u> | Required Delivery Date |  |  |  |  |
| <u>17</u>            |                                                                                                    | 2017 Sep 19         Pending Receipt         Bio Depot-HP         Merck Canada Inc.         2017 Sep 19 |            |               |                 |                        |  |  |  |  |
| Tota                 | Total: 1 Jump to page:                                                                                                    |                                                                                                    |            |               |                 |                        |  |  |  |  |

2. Panorama displays the **Edit PDR** screen. View the details.

| Product                                  | Delive                        | ry Re              | equest                  |            |                |                    |                    |                              |                    |                       |                                       | ? [            |
|------------------------------------------|-------------------------------|--------------------|-------------------------|------------|----------------|--------------------|--------------------|------------------------------|--------------------|-----------------------|---------------------------------------|----------------|
| Edit PDR                                 |                               |                    |                         |            |                |                    |                    |                              |                    |                       |                                       |                |
| * Required Fiel                          | d                             |                    |                         |            |                |                    |                    |                              |                    |                       |                                       |                |
|                                          |                               |                    |                         |            |                |                    |                    |                              |                    |                       |                                       |                |
| Number:                                  |                               | 17                 |                         |            |                |                    |                    |                              |                    |                       |                                       |                |
| PDR Cost:                                |                               | \$175.             | 00                      |            |                | Supplie            | r Name:            | Merck C                      | anada Inc.         | 0                     |                                       |                |
| Status                                   |                               | Pendi              | ng Receipt              |            |                |                    | * Contr            | act#/PO#:                    | Contract           | 01                    | •                                     |                |
| * Requestor:                             |                               | Bio [              | Depot-HP                |            | <b>•</b>       |                    | Agreem             | ent Referer                  | 1 <b>ce #:</b> 12  |                       |                                       |                |
| * Requestor C                            | ontact Nam                    | test               |                         |            |                |                    | Buyer:             |                              |                    |                       |                                       |                |
| * Requestor P                            | hone #:                       | ( 998              | ) 798                   | 9879       | ext 7          |                    | Comme              | nts:                         |                    |                       |                                       |                |
| Requestor For                            | #•                            | , 500              |                         |            |                |                    |                    |                              |                    |                       |                                       | 1              |
| Vequesion Lay                            | π.                            | (                  | )                       |            |                | _                  |                    |                              |                    |                       |                                       |                |
| * Required Delivery Date: 2017 / 09 / 19 |                               |                    |                         |            |                |                    |                    |                              |                    |                       |                                       |                |
|                                          |                               |                    | уууу                    | mm         | dd             |                    |                    |                              |                    |                       |                                       |                |
| * Ship-to Addr                           | ess:                          |                    | #5 - 7 Mel              | llor Aven  | ue, Burn       | iside NS B3        | B0E8, Ca           | anada                        | ٢                  |                       |                                       |                |
|                                          |                               |                    | 🗌 Use Ad                | d Hoc Ad   | ddress         | Generate           | Ad Hoc             | Address                      |                    |                       |                                       |                |
| Ad Hoc Ship T                            | o Address:                    |                    |                         |            |                |                    |                    |                              |                    |                       |                                       |                |
| Ship-to Instruc                          | tions:                        |                    |                         |            |                |                    |                    |                              |                    |                       |                                       |                |
| * Bill-to Addre                          | ss:                           |                    | #5 - 7 Mel              | llor Aven  | ue, Burn       | side NS B3         | B0E8, Ca           | anada                        | 0                  |                       |                                       |                |
|                                          |                               |                    |                         |            |                |                    |                    |                              |                    |                       |                                       |                |
| PDR Item                                 | Summa                         | ry Viev            | v                       |            |                |                    |                    |                              |                    |                       |                                       |                |
|                                          |                               |                    |                         |            |                |                    |                    |                              |                    |                       |                                       |                |
| Row Actions:                             | Cancel L                      | ine Item           |                         |            |                |                    |                    |                              |                    | Ca                    | talogue Item S                        | earch          |
| Li<br>Ite<br>Si                          | ne Pro<br>em Alte<br>tatus ID | duct C<br>ernate N | atalogue Iten<br>ame    | n Av<br>Qt | vailable<br>ly | Unit of<br>Measure | Qty<br>On<br>Order | Qty<br>Available<br>to Order | Recommended<br>Qty | *<br>Requested<br>Qty | * Requested<br>Qty Unit of<br>Measure | * Unit<br>Cost |
| 🕀 🔽 Pe                                   | ending Pne<br>eceipt P-23     | eu- P<br>3(10) x   | neumovax®23<br>0.5mL)MF | 3(10 94    | 9.0            | Doses              | 1,000.0            | 1,500.0                      | 10,560.0           | 0                     | Dose(s) 💌                             | 0.00           |
| 🕀 🔽 Pe                                   | ending HP                     | /-4(10) G          | ardasil®(10 x<br>5mL)MF | 8,3        | 397.0          | Doses              | <u>2,020.0</u>     | 91,570.0                     | 2,090.0            | 10                    | Dose(s) -                             | 2.50           |
|                                          |                               |                    |                         |            |                |                    |                    |                              |                    |                       |                                       |                |
|                                          |                               |                    |                         |            |                |                    |                    |                              |                    |                       |                                       |                |
|                                          |                               |                    |                         |            |                |                    |                    |                              |                    | View Hist             | ory Submit                            | Save           |

3. Click **Cancel** to return to the Search screen.

## Steps: Create Product Delivery Request (PDR)

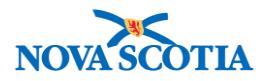

|   | Pre-requisites                                                                                                    |
|---|----------------------------------------------------------------------------------------------------|
| × | • A supplier of the PDR product must be in Panorama, prior to creating the PDR.                                                                      |
|   | <ul> <li>A contract for the product to be ordered must be in Panorama prior to<br/>creating the PDR.</li> </ul>                                      |
|   | • A PDR cannot be created for a contract whose start date is in the future.<br>The Contract Status must be 'Active' and the Contract State 'Landed'. |

**Overview Steps**: Search> Click **Create a new PDR**> Add Product to PDR> Enter Requested Quantity> Submit> Confirm

- 1. Follow the **Product Delivery Request Search** steps.
- 2. If the PDR is not in the system, click the **Create a new PDR** button.

| PDR Results                                                                                                    |                 |            |               |          |                        |  |  |  |  |
|----------------------------------------------------------------------------------------------------|-----------------|------------|---------------|----------|------------------------|--|--|--|--|
| Select PDR Number or Submit Date link to edit PDR item order.<br>Your search criteria returned 0 results, please modify your criteria and search again. |                 |            |               |          |                        |  |  |  |  |
| PDR Number                                                                                                    | PDR Submit Date | PDR Status | Holding Point | Supplier | Required Delivery Date |  |  |  |  |
| Total: 0                                                                                                    | M Sege 1 of 1   |            |               |          | Jump to page:          |  |  |  |  |

- 3. The Create New PDR screen displays. Enter the PDR information.
  - Required:
    - Requestor: Select Bio Depot-HP (only option)
    - Contract#/PO#: Select the contract. The drop-down is populated with all contracts attached to the holding point.
    - o Requestor Contact Name: Add your name in the free text field
    - Requestor Phone #: Add your contact phone number
    - Required Delivery Date: Select date using the calendar widget or fill in manually
    - Ship-to Address populates with the Bio Depot address
    - o Bill-to Address populates with the Bio Depot address
  - Non-mandatory:
    - Supplier Name: Populates after the Contract#/PO# is selected.
    - o Comments: There is no limit to the number of characters for a comment.

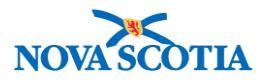

| Product Delivery                                                                                    | / Re                                      | quest                       |                         |                         |                                                                                     |                                     | 0 🗉                   |
|----------------------------------------------------------------------------------------------------|-------------------------------------------|-----------------------------|-------------------------|-------------------------|-------------------------------------------------------------------------------------|-------------------------------------|-----------------------|
| Create New PDR                                                                                      |                                           |                             |                         |                         |                                                                                     |                                     |                       |
| *Required Field                                                                                     |                                           |                             |                         |                         |                                                                                     |                                     |                       |
| Number:<br>PDR Cost:<br>Status<br>* Requestor:<br>* Requestor Contact Name:<br>* Requestor Phone #: | \$0.00<br>NA<br>Bio Do<br>Jana V<br>( 902 | epot-HP<br>/ickers<br>) 481 | 5867                    | ≎<br>ext.               | Supplier Name:<br>* Contract#/PO#:<br>Agreement Reference #:<br>Buyer:<br>Comments: | Merck Canada In<br>Contract01<br>12 | IC.                   |
| Requestor Fax #:                                                                                    | (                                         | )                           |                         |                         |                                                                                     |                                     | li.                   |
| * Required Delivery Date:<br>* Ship-to Address:                                                     |                                           | 2017<br>уууу<br>#5 - 7 M    | / 10<br>mm<br>ellor Ave | / 16<br>dd<br>nue, Burn | ide NS B3B0E8, Canada                                                               | 0                                   |                       |
| Ad Hoc Ship To Address:<br>Ship-to Instructions:<br>* Bill-to Address:<br>PDR Item Summary          | View                                      | #5 - 7 M                    | ellor Ave               | nue, Burn               | side NS B3B0E8, Canada                                                              | 3                                   |                       |
| (unsent)<br>The system will remove all unc                                                          | hecked I                                  | PDR items                   | on save                 | or submit               |                                                                                     |                                     |                       |
| Row Actions: Cancel Line                                                                            | ltem                                      |                             |                         |                         |                                                                                     |                                     | Catalogue Item Search |

- 4. To add product(s) to the PDR, click the **Catalogue Item Search** button. The **Catalogue Item Search** screen displays.
- 5. Enter search criteria and click the **Search** button.
- The system displays the results. Add one or more catalogue item(s) by selecting the checkbox next to the Catalogue Item Code and click the Add Catalogue Item(s) button.

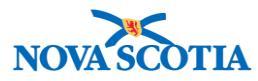

| Catalogue Item                                         | n Informatio                       | n                |                 |          |                                    |        |                                  |       |                            | ? =      |
|--------------------------------------------------------|------------------------------------|------------------|-----------------|----------|------------------------------------|--------|----------------------------------|-------|----------------------------|----------|
| Catalogue Item Search                                  |                                    |                  |                 |          |                                    |        |                                  |       |                            |          |
| Search/Add Catalogue Item<br>Catalogue Item Code:      | - Search Required Be               | fore Add         | ing             | Pro      | duct Alternate ID:                 | HPV-4( | 10)                              |       |                            |          |
| Catalogue Item Status:                                 | Active<br>Discontinued<br>Inactive |                  |                 | Find     | l Search String:                   |        | ,                                |       |                            |          |
| Level 1 - Category:                                    |                                    | Add              | Edit            |          |                                    |        |                                  |       | ٥                          |          |
| Level 2 - Product Group:                               |                                    | Add              | Edit            |          |                                    |        |                                  |       | 0                          |          |
| Level 3 - Generic Product                              | Strength:                          | Add              | Edit            |          |                                    |        |                                  |       | ٥                          |          |
| Level 4 - Generic Product                              | Presentation:                      | Add              | Edit            |          |                                    |        |                                  |       | ٥                          |          |
| Level 5 - Generic Product                              | Package Size:                      | Add              | Edit            |          |                                    |        |                                  |       | 0                          |          |
| Level 6 - Trade Product:                               |                                    | Add              | Edit            |          |                                    |        |                                  |       | 0                          |          |
|                                                        |                                    |                  |                 |          |                                    |        |                                  | Se    | earch Retrieve             | Clear    |
| Search Results Re                                      | eturned                            |                  |                 |          |                                    |        |                                  |       |                            |          |
| Your search criteria returned<br>Select All Deselect A | l 1 result(s).<br>I                |                  |                 |          |                                    |        |                                  |       |                            |          |
| Catalogue Item<br>Code                                 | Product Alternate ID               | Catalo<br>Name   | gue Item        | <b>^</b> | Catalogue Item<br>Description      | •      | <u>Catalogue</u><br><u>Level</u> | •     | Current Catalogu<br>Status | e Item 🔻 |
| ✓ 27                                                   | HPV-4(10)                          | Gardas<br>0.5mL) | sil®(10 x<br>MF |          | Human Papillomavir<br>quadrivalent | us     | 6                                | A     | Active                     |          |
|                                                        |                                    |                  |                 |          |                                    |        |                                  |       |                            |          |
|                                                        |                                    |                  |                 |          |                                    |        |                                  | Add C | Catalogue Item(s           | Return   |

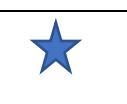

•

Multiple Catalogue Items may be added to the PDR, but only if they are supplied by the same supplier on the selected contract.

- 7. After the catalogue items are added, Panorama displays the **Create New PDR** screen.
- 8. Under the **PDR Item Summary View**, select the product line item and click the + symbol to expand the line item. It will view as -.

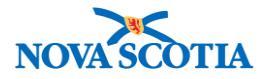

| unser<br>The sy                                                                                                    | nt)<br>/stem                       | will remo                            | ve all unche | cked PDR items             | s on save or | submit. |                           |                                                       |                                                    |                              |                  |              |
|----------------------------------------------------------------------------------------------------|------------------------------------|--------------------------------------|--------------|----------------------------|--------------|---------|---------------------------|-------------------------------------------------------|----------------------------------------------------|------------------------------|------------------|--------------|
| Line         Product         Catalogue         Available         Unit of         Qty         Qty         Recommended         * Requested         * Unit of         Cost           Status         ID         Item Name         Qty         Measure         On         Available         Qty         Recommended         Requested         Qty         Unit of         Cost         Cost |                                    |                                      |              |                            |              |         |                           |                                                       |                                                    | tem Search<br>* Unit<br>Cost |                  |              |
| Θ                                                                                                    |                                    | Draft                                | HPV-4(10)    | Gardasil®(10<br>x 0.5mL)MF | 8,397.0      | Doses   | <u>2,020.0</u>            | 91,560.0                                              | 2,090.0                                            | 200                          | Dose(s) ᅌ        | 2.50         |
| Cata<br>Full<br>Safe<br>Com                                                                                                    | logue<br>Cartor<br>ty Sto<br>ments | ltem Co<br>n Qty:<br>ock Level<br>s: | de:<br>:     | 27<br>10.0<br>1.0          |              |         | Cata<br>Man<br>Max<br>Can | llogue Iten<br>ufacturer I<br>imum Stoc<br>cel Reasor | n Description:<br>Product Code:<br>:k Level:<br>1: | Human<br>-<br>12,500         | Papillomavirus o | quadrivalent |
|                                                                                                    |                                    |                                      |              |                            |              |         |                           |                                                       |                                                    | Vie                          | w History Su     | bmit Sav     |

- 9. Enter the **Requested Qty**, **Requested Qty Unit of Measure**, and **Unit Cost** for each product click **Save**.
- 10. The system will display a confirmation message. Click OK.

| Only selected PDR Items will be saved or submitted - unselected items will be | e removed. Do you wish to proceed? |
|-------------------------------------------------------------------------------|------------------------------------|
| #5 - 7 Mellor Avenue, Burnside NS B3B0E8, Canada                              | Cancel OK                          |

11. The system posts a successful Save/Update message.

| Product D         | elivery Req   | uest | ? | Ē |
|-------------------|---------------|------|---|---|
| PDR saved/updated | successfully. |      |   |   |

- 12. The PDR status is now Draft.
- 13. Click the **Submit** button.
- 14. After submitting, the PDR status changes to Pending Receipt.

| Create New PDR   |                 |                  |                   |
|------------------|-----------------|------------------|-------------------|
| * Required Field |                 |                  |                   |
| Number:          | 20              |                  |                   |
| PDR Cost:        | \$500.00        | Supplier Name:   | Merck Canada Inc. |
| Status           | Pending Receipt | * Contract#/PO#: | Contract01        |

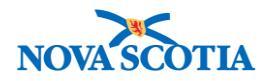

15. A copy of the PDR must be submitted to the supplier. Click the **Print** button at the bottom of the screen.

| View History | Submit | Save  |
|--------------|--------|-------|
| Cancel PDR   | Cancel | Print |
| <br>         |        |       |

16. A PDF report that can be printed is generated.

#### Steps: Cancel Line Item

If a product must be deleted after a PDR is created, a line item is cancelled.

**Overview Steps**: Search for the PDR> Select PDR line item> Select Cancel Reason> Click Cancel Line item>Confirm cancellation

- 1. Search for the PDR following the search process.
- 2. Select the line item, enter a **Cancel Reason**, then click the **Cancel Line Item** button.
  - Note: If all line items on a PDR are cancelled, the PDR itself be cancelled.

| PDF          | R Iter          | m Sum                  | mary V                     | iew                        |                  |                    |                    |                              |                                 |                       |                                       |                     |     |
|--------------|-----------------|------------------------|----------------------------|----------------------------|------------------|--------------------|--------------------|------------------------------|---------------------------------|-----------------------|---------------------------------------|---------------------|-----|
| (unsei       | nt)             |                        |                            | -                          |                  |                    |                    |                              |                                 |                       |                                       |                     |     |
| Row          | Actio           | ns: Cano               | cel Line Ite               | m                          |                  |                    |                    |                              |                                 |                       | Catalogue I                           | tem Searc           | h   |
|              |                 | Line<br>Item<br>Status | Product<br>Alternate<br>ID | Catalogue<br>Item Name     | Available<br>Qty | Unit of<br>Measure | Qty<br>On<br>Order | Qty<br>Available<br>to Order | Recommended<br>e Qty            | *<br>Requested<br>Qty | * Requested<br>Qty Unit of<br>Measure | * Unit<br>Cost      | C   |
| Θ            |                 | Pending<br>Receipt     | HPV-4(10)                  | Gardasil®(10<br>x 0.5mL)MF | 8,397.0          | Doses              | <u>2,220.0</u>     | 91,360.0                     | 1,890.0                         | 200                   | Dose(s) -                             | 2.50                | \$  |
| Cata<br>Full | logue<br>Carto  | Item Cod<br>n Qty:     | e: 2                       | 7<br>0.0                   |                  |                    | Catal<br>Manu      | ogue Item<br>facturer F      | n Description:<br>Product Code: | Human F<br>-          | Papillomavirus o                      | luadrivalen         | t   |
| Safe<br>Com  | ty Sto<br>ments | ck Level:<br>s:        | 1                          | .0                         |                  |                    | Maxir<br>Cance     | num Stoc<br>el Reason        | k Level:<br>n:                  | 12,500.0<br>Duplica   | ate request                           | ¢                   |     |
|              |                 |                        |                            |                            |                  |                    |                    |                              |                                 | Viev                  | v History Su<br>ncel PDR Ca           | bmit Sa<br>ancel Pr | ive |

3. A confirmation message displays, stating Line Item was successfully cancelled.

#### Steps: Cancel Product Delivery Request (PDR)

**Overview Steps**: Search for PDR> Select PDR> Cancel Reason> Cancel PDR>Confirm cancellation

- 1. Search for the PDR following the search PDR process.
- 2. Select the PDR.

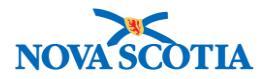

| Row                                                                          | Actio | ns: Can                | cel Line Ite               | m                          |                                                                                                    |                    |                    |                              |                                     |                                                                         | Catalogue I                           | tem Searc      |
|------------------------------------------------------------------------------|-------|------------------------|----------------------------|----------------------------|----------------------------------------------------------------------------------------------------|--------------------|--------------------|------------------------------|-------------------------------------|-------------------------------------------------------------------------|---------------------------------------|----------------|
|                                                                              |       | Line<br>Item<br>Status | Product<br>Alternate<br>ID | Catalogue<br>Item Name     | Available<br>Qty                                                                                    | Unit of<br>Measure | Qty<br>On<br>Order | Qty<br>Available<br>to Order | Recommended<br>Qty                  | *<br>Requested<br>Qty                                                   | * Requested<br>Qty Unit of<br>Measure | * Unit<br>Cost |
| Θ                                                                            |       | Pending<br>Receipt     | HPV-4(10)                  | Gardasil®(10<br>x 0.5mL)MF | 8,397.0                                                                                             | Doses              | <u>2,220.0</u>     | 91,360.0                     | 1,890.0                             | 200                                                                     | Dose(s) -                             | 2.50           |
| Catalogue Item Code:<br>Full Carton Qty:<br>Safety Stock Level:<br>Comments: |       | e: 2<br>1<br>1         | 7<br>0.0<br>.0             |                            | Catalogue Item Description:<br>Manufacturer Product Code:<br>Maximum Stock Level:<br>Cancel Reason: |                    |                    |                              | Human F<br>-<br>12,500.0<br>Duplica | Human Papillomavirus quadrivalent<br>-<br>12,500.0<br>Duplicate request |                                       |                |